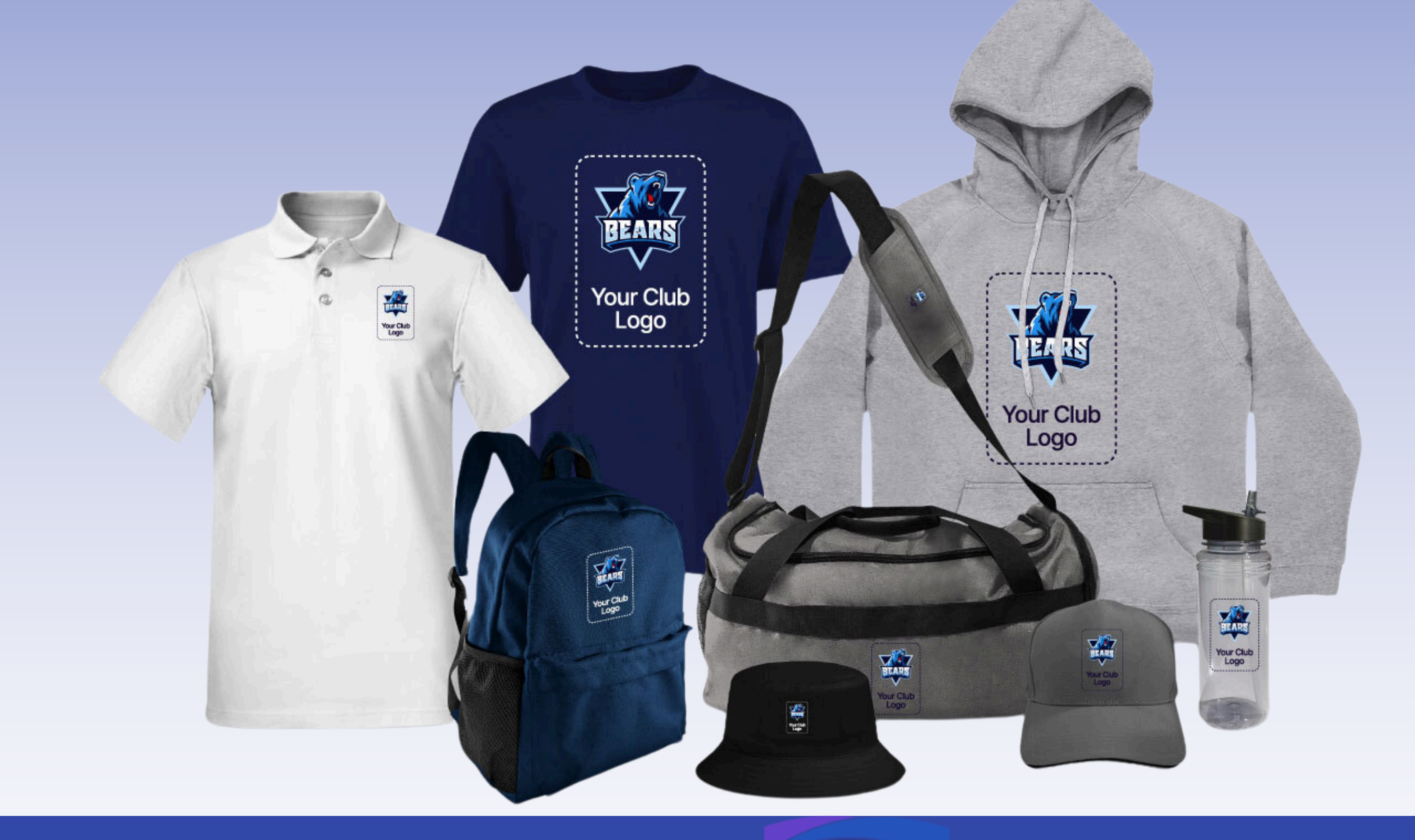

### **Getting started with Easy Merch**

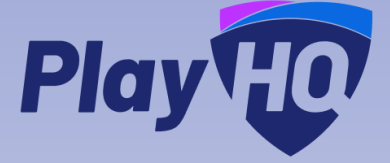

1. What is Easy Mech 2. What's in it for your club? 3. Opting In 4. Edit Product Visibility 5. Check Shop Settings 6. View Your Shop 7. Sales & Fulfilment 8.FAQs

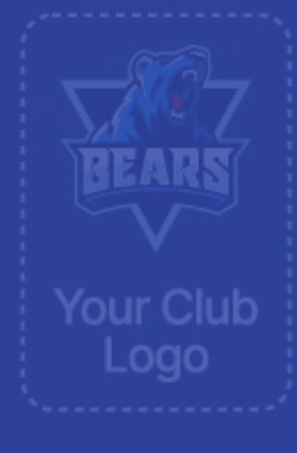

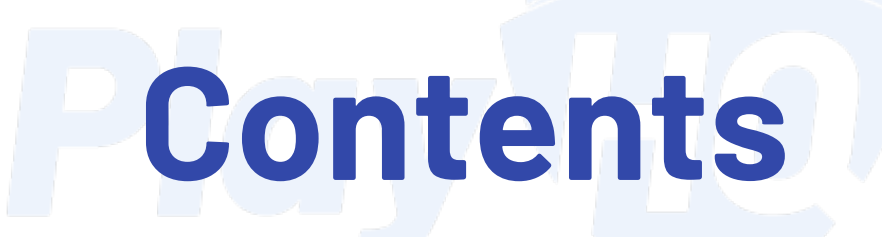

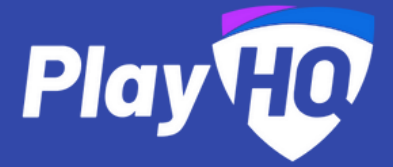

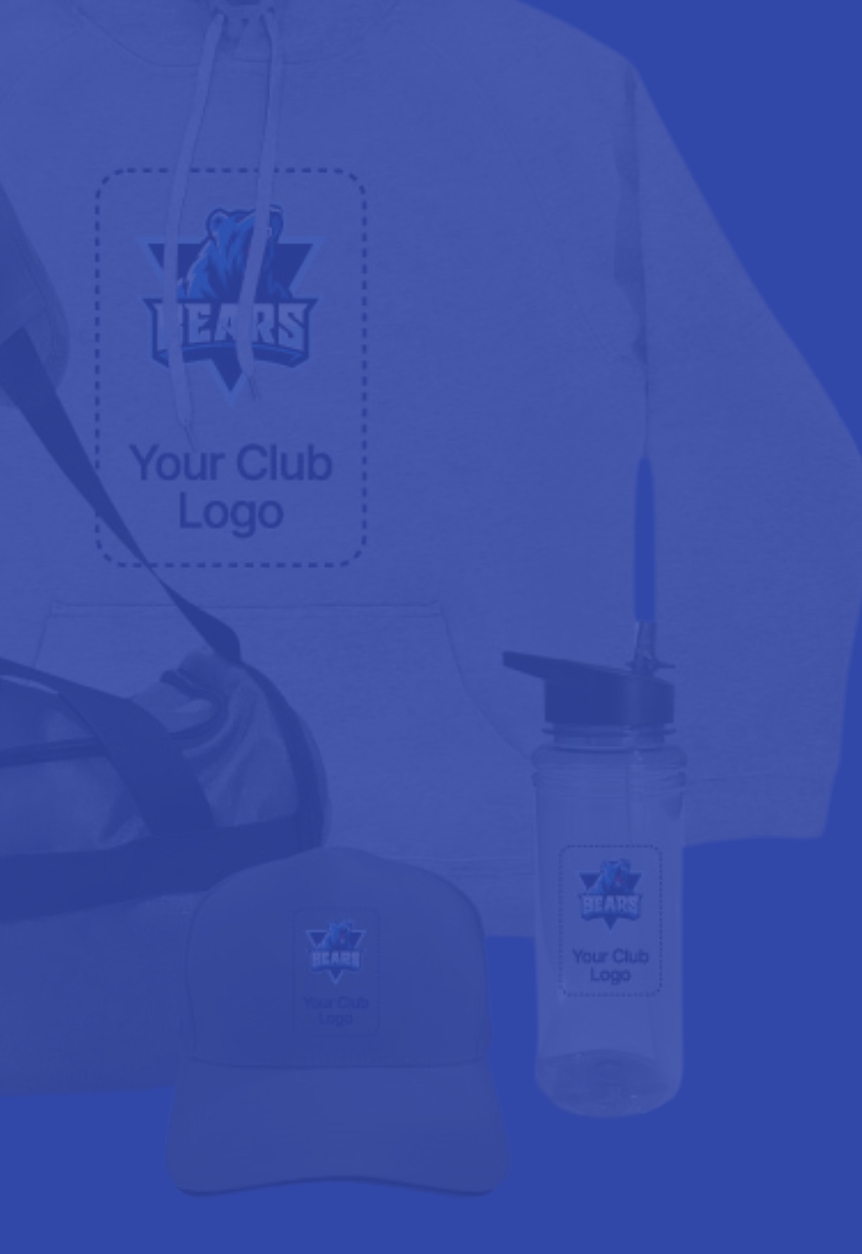

PlayHQ has partnered with fulfilment provider TPF to make selling merchandise effortless for administrators. With this integration, you can offer branded products without managing production, inventory, or sales logistics.

To get started, administrators must opt into the Easy Merch feature. Once enabled, products will be customised with your organisation's logo (where available).

You have full control over what's available by adjusting the visibility settings on each product page. Merchandise can be offered through registrations or your online shop.

Follow the steps in the following slides to set up Easy Merch.

### What is Easy Merch

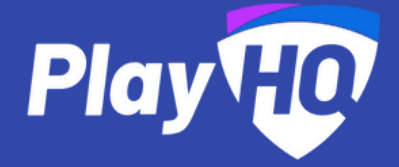

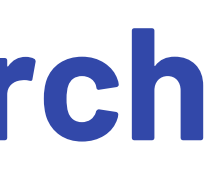

1. Never have to worry about ordering, inventory management or fulfilment again

- 2. Get 10% of every sale to invest back into your club in just a few clicks
- 3. Get players, coaches, managers, administrators, volunteers, family and friends kitted up, looking their best and showing their team spirit
- 4. We'll be adding new items in the coming months

### What's in it for your club?

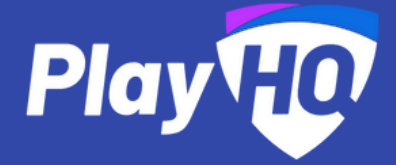

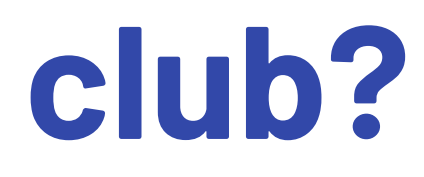

### **Opting In**

- 1. Navigate to the Shop page via the left-hand navigation menu. The Easy Merch tab is separate from any merchandise you already sell as part of your organisation's existing offerings.
- 2. Click the Start Selling Easy Merch! button (highlighted in yellow).
- 3. Once selected, Easy Merch products will automatically be set to VISIBLE in both the Shop and Registration Forms.
- 4. If needed, you can adjust these visibility settings later via the product's Edit Page.

### **Custom Branding**

- Your organisation's logo will be automatically applied to Easy Merch products.
- These branded products will appear in both the admin portal's product list and the Shop.
- If you'd like to showcase your own photos of the merchandise, you can upload them through the product's Edit Page for a more personalised touch.

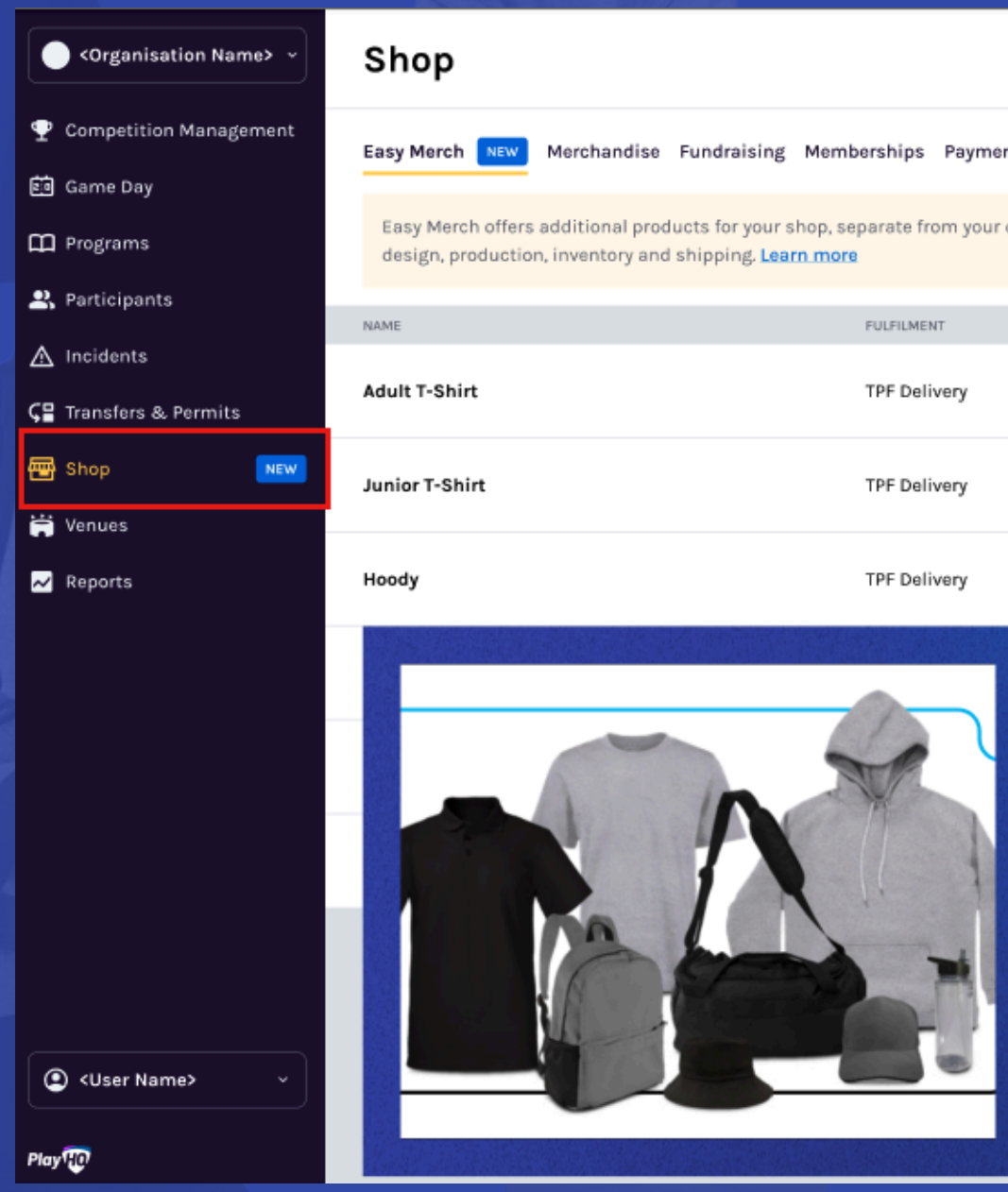

**Opting In** 

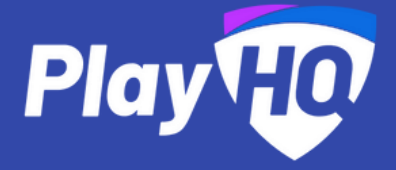

| Merch NEW                                                                                                    | Merchandise | Fundraising | Memberships | Payment Req | uests Orders | Shop Settings |        |           |      |
|----------------------------------------------------------------------------------------------------|-------------|-------------|-------------|-------------|--------------|---------------|--------|-----------|------|
| isy Merch offers additional products for your shop, separate from your own merchandise. Earn 10% of all sales while our partner, TPF, handles<br>Isign, production, inventory and shipping. Learn more |             |             |             |             |              |               |        |           |      |
|                                                                                                    |             |             | FULFILME    | NT VAR      | IATIONS      | PRICE         | SHOP   | REG. FORM |      |
| lt T-Shirt                                                                                                    |             |             | TPF Deli    | ivery Yes   | 5            | \$48.00       | HIDDEN | HIDDEN    | View |
| or T-Shirt                                                                                                    |             |             | TPF Deli    | ivery Yes   | 5            | \$48.00       | HIDDEN | HIDDEN    | View |
| dy                                                                                                    |             |             | TPF Deli    | ivery Yes   | ŝ            | \$56.00       | HIDDEN | HIDDEN    | View |

### **Introducing Easy Merch**

Start selling additional merchandise for FREE! No upfront costs or hidden fees.

- Earn 10% on every sale and boost your club's revenue.
- We'll handle everything: logo design, production, inventory, and shipping
- It's a risk-free way to promote your club whilst growing you

Click below to make these products available in your shore instantly. Don't worry – you can hide or remove items a

Start selling Easy Merch

1. To edit the visibility of individual products enter the 'Edit' page of the product... Shop > Easy Merch > Edit BEARS

| Shop                                                                                                    |                      |                                |              |                |           |      |  |
|----------------------------------------------------------------------------------------------------|----------------------|--------------------------------|--------------|----------------|-----------|------|--|
| Easy Merch NEW Merchandise Fundraising Mem                                                                                                    | berships Paymen      | t Requests Orders Shop         | Settings     |                |           |      |  |
| Easy Merch offers additional products for your shop, separate from your own merchandise. Earn 10% of all sales while our partner, TPF, handles design, production, inventory and shipping. Learn more |                      |                                |              |                |           |      |  |
| O Custom merchandise products are ready. They are                                                                                                    | e now visible in you | r shop, and are available to a | add to a reg | istration forn | n.        |      |  |
| NAME                                                                                                    | FULFILMENT           | VARIATIONS                     | PRICE        | SHOP           | REG. FORM |      |  |
| Adult T-Shirt                                                                                                    | TPF Delivery         | Yes                            | \$48.00      | VISIBLE        | VISIBLE   | Edit |  |
| Junior T-Shirt                                                                                                    | TPF Delivery         | Yes                            | \$48.00      | VISIBLE        | VISIBLE   | Edit |  |
| Hoody                                                                                                    | TPF Delivery         | Yes                            | \$56.00      | VISIBLE        | VISIBLE   | Edit |  |
| Backpack                                                                                                    | TPF Delivery         | Yes                            | \$72.00      | VISIBLE        | VISIBLE   | Edit |  |
| Water Bottle                                                                                                    | TPF Delivery         | Yes                            | \$12.00      | VISIBLE        | VISIBLE   | Edit |  |

### 2. Once inside, scroll down to the bottom of the page and see the below settings to edit:

| Visibility                    |                       |
|-------------------------------|-----------------------|
| Set the visibility o to sell. | f this merc           |
| Shop                          |                       |
| 🔘 🞯 Visible                   | $\mathcal{O} \otimes$ |
| Registration Form             | ns                    |
| 🔘 🞯 Visible                   | $\mathcal{O} \otimes$ |
|                               |                       |

### 3. Save any changes and these will update on the public facing Shop

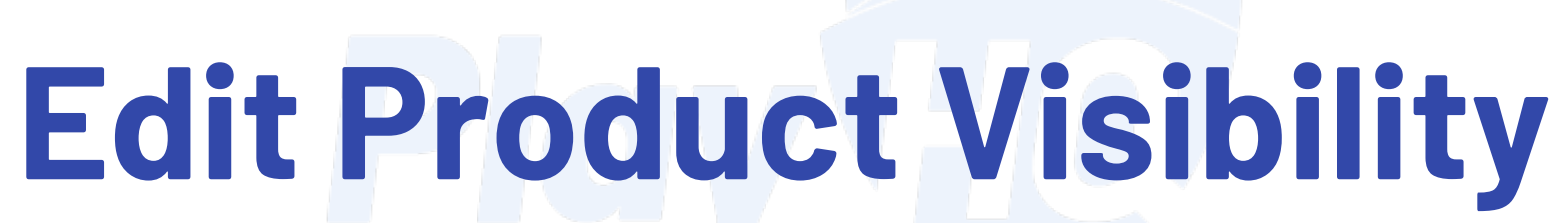

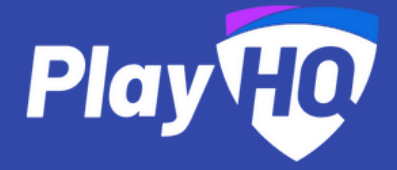

handise across shop and registration forms. Use visibility to opt out of product you do not wish

Hidden

Hidden

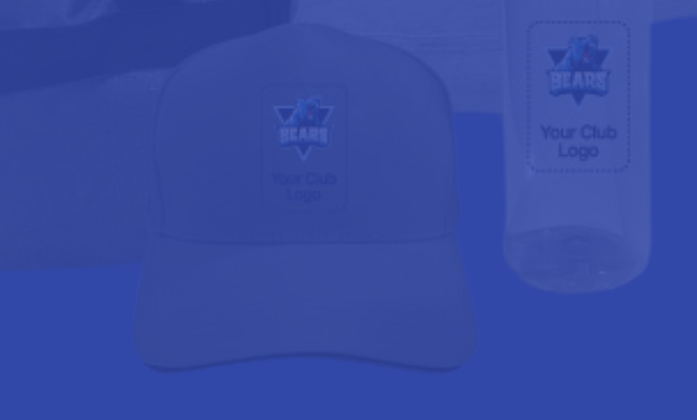

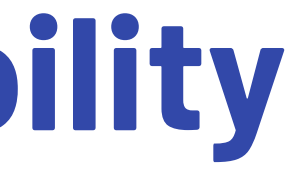

Ensure your Shop tab is visible on your organisation's PlayHQ page. Go to Admin Portal > Products > Shop Settings. Note that your Shop will be empty until you add products.

### **IMPORTANT**

You must set up your Organisation's payment details before you can make your Shop visible. This allows you to receive payouts for orders made via the Shop.

To update your payment details, navigate to Admin Portal > My Organisation > Payments.

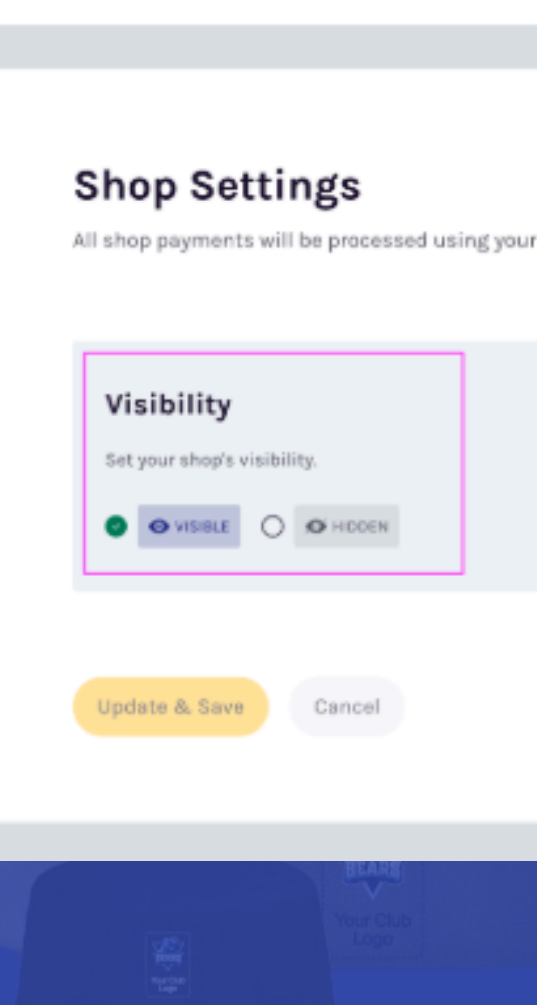

Memberships

Merchandise Fundraising

### **Check Shop Settings**

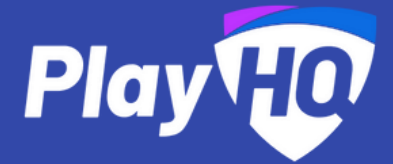

| Orders   | Shop Settings      |
|----------|--------------------|
|          |                    |
|          |                    |
| our defa | iult bank account. |
|          |                    |
|          |                    |
|          |                    |
|          |                    |
|          |                    |
|          |                    |
|          |                    |

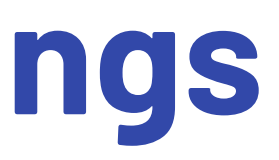

Easy Merch will show along with any of your Fixtures & Ladders Register Shop current merchandise on your Organisation's public PlayHQ Shop. Shop Merchandise Fundraising Memb Sports bag Hoodie \$15.00 \$10.00

### **View Your Shop**

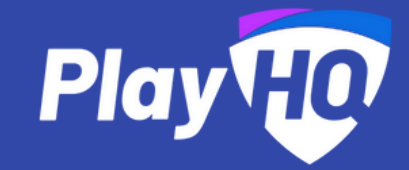

| 0 Cart Ì₽                                                                   |  |
|-----------------------------------------------------------------------------|--|
| <image/> <section-header><section-header></section-header></section-header> |  |
|                                                                             |  |

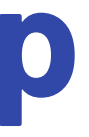

### Sales

When a participant purchases an Easy Merch product—either during registration or through your Shop—you don't need to do anything further. TPF, our fulfilment partner, will take care of the entire process for you.

### What Happens After a Purchase?

Upon purchase, TPF is notified and will handle the following:

- 1. Logo Preparation
  - TPF will create print-ready logos for your organisation to be used on the merchandise.
  - These logos may differ from the system-generated previews shown on the product pages.
- 2. Product Supply
  - The merchandise will be produced and prepared for shipment.
- **3. Order Fulfilment** 
  - The product will be shipped directly to the buyer's provided shipping address.
- 4. Returns & Changes
  - TPF manages all returns or "change of heart" requests, ensuring a hassle-free experience for you.

### **Sales & Fulfilment**

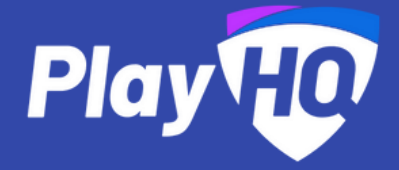

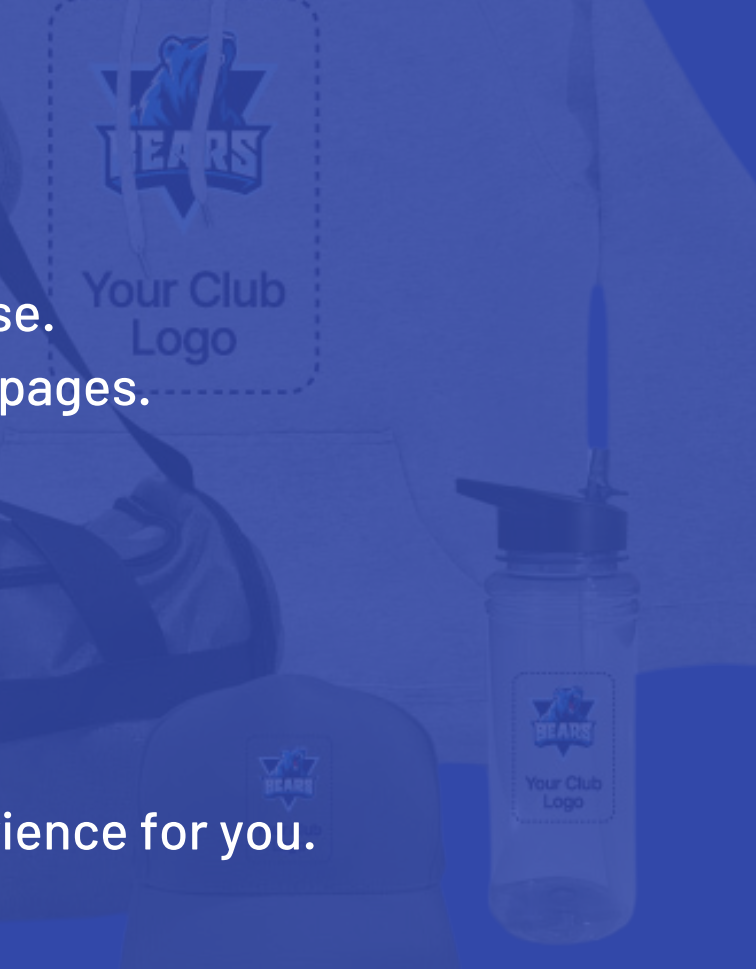

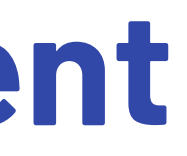

Who do I contact if I have my participants asking me where their 'Easy Merch' is, or if they have questions related to any Easy Merch products? Please contact TPF directly or ask your participants to contact TPF directly via <u>TPF Customer Support Form</u>

### I have seen an 'Easy Merch' product with my organisation's logo. I am not happy with the print quality. Who do I contact?

Please contact TPF directly via TPF Customer Support Form

### How long does delivery of items take?

Standard delivery time is 10-17 business days

### Can I add my own custom colours?

Currently, Easy Merch offers a base selection of white, black, grey, and navy. If you'd like to see additional colours added, please mention this when providing feedback—we're always looking to improve the range based on demand.

### What is the delivery fee?

Currently the delivery fee is a flat rate of \$10.50

### Will I see the orders for 'Easy Merch' on the orders report?

Yes, these line items will be distinguished via the SKU number leading with TPF, and the fulfilment details being delivery.

### products?

If the system generated image is not up to scratch, please contact PlayHQ support and we can improve the image tpfsupport@playhqsupport.zendesk.com

### How do l opt out of easy merch?

There is no opting out available however hiding all the easy merch products will stop them from being purchased via your shop.

## Payments.

FAQs

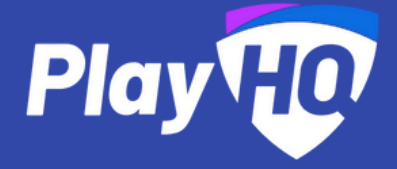

### What if I don't like the system generated image of my logo on the easy merch

### I haven't set up my payment details, can I still use the Shop?

You must set up your Organisation's payment details before you can make your Shop visible. This allows you to receive payouts for orders made via the Shop. To update your payment details, navigate to Admin Portal > My Organisation >

# Play Ho Your sport united.

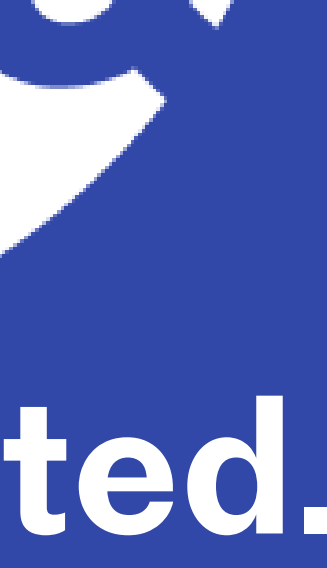